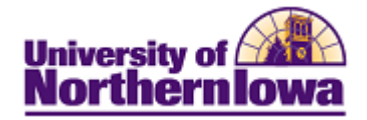

## **CRM - Call Report**

Purpose: STARS will use the Call Report tab in the 360-Degree View to record outbound calls.

| Step | Action                                                                                                    |  |  |  |  |  |
|------|----------------------------------------------------------------------------------------------------|--|--|--|--|--|
| 1.   | In CRM, navigate to the <b>360-Degree View</b> for the appropriate person.                                                                                                    |  |  |  |  |  |
| 2.   | Select the <b>Call Reports</b> tab.<br><b>360-Degree View</b>                                                                                                    |  |  |  |  |  |
|      | Refresh     Image: Main and Main and Mai |  |  |  |  |  |
|      | 360-Degree View Relationship Viewer Tasks Call Reports                                                                                                    |  |  |  |  |  |
|      | *Role Individual Consumer   Actions  Go                                                                                                    |  |  |  |  |  |
|      | Summary                                                                                                    |  |  |  |  |  |
|      | Permanent 319/234-5649 ID<br>Home Phone<br>Home Email justin.bieber@uni.com<br>Permanent 123 Teen Star Road Decorab IA Current Status Prospect FAU 2011                                                                                                    |  |  |  |  |  |
|      | Home Address 52101, USA                                                                                                    |  |  |  |  |  |
|      |                                                                                                    |  |  |  |  |  |
|      | <b>Result:</b> The Call Reports page displays.                                                                                                    |  |  |  |  |  |
|      | Summary                                                                                                    |  |  |  |  |  |
|      | Name     Justin Bieber       Permanent     319/234-5649       Home Phone     ID       Home Email     justin.bieber@uni.com       Permanent     123 Teen Star Road, Decorah, IA       Home Address     52101, USA                                                                                                    |  |  |  |  |  |
|      | View Consumer Details                                                                                                    |  |  |  |  |  |
|      | Vo search results were found or no search has been performed                                                                                                    |  |  |  |  |  |
|      | Add Call Report                                                                                                    |  |  |  |  |  |
|      | Search                                                                                                    |  |  |  |  |  |
|      | Use Saved Search                                                                                                    |  |  |  |  |  |
|      | Contact begins with                                                                                                    |  |  |  |  |  |
|      | Event Type =                                                                                                    |  |  |  |  |  |
|      | ∽ Show in Results                                                                                                    |  |  |  |  |  |
|      | V Other Call Reports                                                                                                    |  |  |  |  |  |
|      | Search Clear Save Search Criteria Delete Saved Search <u>Personalize Search</u>                                                                                                    |  |  |  |  |  |
|      | Refresh       Image: New Search       Image: Notification       Image: Search       Image: Top of Page         Top of Page       Image: Search       Image: Search       Image: Search       Image: Search                                                                                                    |  |  |  |  |  |

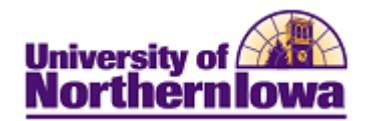

| Step | Action                                                                                                    |  |  |  |  |  |  |
|------|----------------------------------------------------------------------------------------------------|--|--|--|--|--|--|
| 3.   | Click the Add Call Report button.                                                                                                    |  |  |  |  |  |  |
|      | <b>Result:</b> The Call Report Details display.                                                                                                    |  |  |  |  |  |  |
|      | Call Report Details                                                                                                    |  |  |  |  |  |  |
|      | Save   Add New Call Report   # My Accounts   My Contacts   >> Personalize                                                                                                    |  |  |  |  |  |  |
|      | General Information                                                                                                    |  |  |  |  |  |  |
|      | *Subject Date 07/15/2010                                                                                                    |  |  |  |  |  |  |
|      | View or Link Related Objects                                                                                                    |  |  |  |  |  |  |
|      | Notoc Summary                                                                                                    |  |  |  |  |  |  |
|      | No Notes and Attachments for Call Report.                                                                                                    |  |  |  |  |  |  |
|      | Add a Note                                                                                                    |  |  |  |  |  |  |
|      | Added On 07/15/2010 1:59PM Jones,Rachel Start Date End Date                                                                                                    |  |  |  |  |  |  |
|      | *Subject                                                                                                    |  |  |  |  |  |  |
|      | Details                                                                                                    |  |  |  |  |  |  |
|      |                                                                                                    |  |  |  |  |  |  |
|      | Apply Note Add an Attachment                                                                                                    |  |  |  |  |  |  |
|      | Contacts Customize   Find   View All   🖉   🛗 First 🗹 1 of 1 🖸 Last                                                                                                    |  |  |  |  |  |  |
|      | Select Primary Name Phone Company Email Address                                                                                                    |  |  |  |  |  |  |
|      | Justin Bieber 319/234-5649 justin.bieber@uni.com                                                                                                    |  |  |  |  |  |  |
|      | Check All / Clear All Email Call Report                                                                                                    |  |  |  |  |  |  |
|      | Add Contact                                                                                                    |  |  |  |  |  |  |
|      | First Name Last Name Select                                                                                                    |  |  |  |  |  |  |
|      | Follow-up Tasks                                                                                                    |  |  |  |  |  |  |
|      | No Follow-up Tasks have been added.                                                                                                    |  |  |  |  |  |  |
|      | Add Follow-up Task                                                                                                    |  |  |  |  |  |  |
|      | Audit History                                                                                                    |  |  |  |  |  |  |
|      | Created By<br>Modified By                                                                                                    |  |  |  |  |  |  |
|      | Save     Image: Save     Image: Save |  |  |  |  |  |  |
| 4.   | In the General Information section, complete the following:                                                                                                    |  |  |  |  |  |  |
|      |                                                                                                    |  |  |  |  |  |  |
|      | <ul> <li>Subject – Enter the call type (e.g. Qual, Congrats on Admit, High School Visit, etc.)</li> <li>Data – Defaults to today's data</li> </ul>                                                                                                    |  |  |  |  |  |  |
|      | <ul> <li>Date - Defaults to today s date</li> <li>Event Type - Select Telephone</li> </ul>                                                                                                    |  |  |  |  |  |  |
|      | <ul> <li>Location – DO NOT USE</li> </ul>                                                                                                    |  |  |  |  |  |  |
| 5.   | Use the <b>Add a Note</b> section to enter a note if applicable. Click the <b>Apply Note</b> button once you have entered a subject (e.g. Success, Call Back, etc.) and details.                                                                                                    |  |  |  |  |  |  |

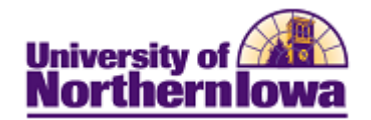

| Step    | Action                                                                                                    |            |          |            |                 |  |  |  |  |
|---------|----------------------------------------------------------------------------------------------------|------------|----------|------------|-----------------|--|--|--|--|
| 6.      | Click the <b>Save</b> button.                                                                                                    |            |          |            |                 |  |  |  |  |
|         | <i>Result:</i> The Call Report now displays on the Call Reports tab. <b>360-Degree View</b>                                                                                                    |            |          |            |                 |  |  |  |  |
|         | Personalize         Refresh         Image: Second second se |            |          |            |                 |  |  |  |  |
|         | 360-Degree View Relationship Viewer Tasks Call Reports                                                                                                    |            |          |            |                 |  |  |  |  |
| Summary |                                                                                                    |            |          |            |                 |  |  |  |  |
|         | Name Justin Bieber<br>Permanent 319/234-5649 ID<br>Home Phone<br>Home Small justin bioher@uni com                                                                                                    |            |          |            | )               |  |  |  |  |
|         | Permanent 123 Teen Star Road, Decorah, IA Current Status Prospect FALL 2011<br>Home Address 52101, USA                                                                                                    |            |          |            |                 |  |  |  |  |
|         | View Consumer Details         Call Report         Customize   Find   Image: First Image: Top 1 and 1 and 1 an                                     |            |          |            |                 |  |  |  |  |
|         |                                                                                                    |            |          |            |                 |  |  |  |  |
|         | Subject                                                                                                    | Event Type | Location | Date       | Primary Contact |  |  |  |  |
|         | Qual Call                                                                                                    | Telephone  |          | 07/15/2010 | Justin Bieber   |  |  |  |  |
|         | Add Call Report                                                                                                    |            |          |            |                 |  |  |  |  |